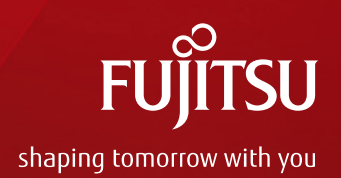

### STRDESIGN V16 ご紹介

#### 富士通エフ・アイ・ピー株式会社

Copyright 2015 FUJITSU LIMITED

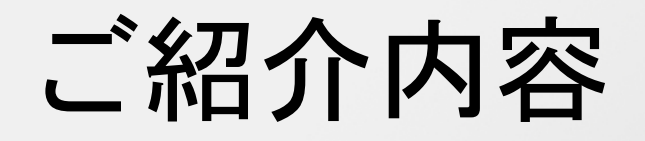

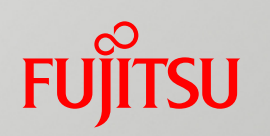

1. STRDESIGN商品体系のご案内

2. 大型対応版の機能のご案内

3. 通常版、大型対応版 共通の機能強化のご案内

#### 1. STRDESIGNの商品体系(1)

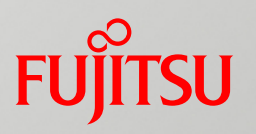

|       |                                                                       |      |       | STRDESIGN V16                                                                 |                                                                                                    |  |  |  |  |
|-------|-----------------------------------------------------------------------|------|-------|-------------------------------------------------------------------------------|----------------------------------------------------------------------------------------------------|--|--|--|--|
|       | STRDESIGN VIS                                                         |      |       | 通常版                                                                           | 大型対応版                                                                                                    |  |  |  |  |
| 本体    | 許容応力度計算<br>壁量計算(46条、N値、偏心率)<br>性能表示(長期優良)<br>梁断面算定<br><延床面積 2,000㎡まで> | 機能強化 | 本体    | 許容応力度計算<br>壁量計算(46条、N値、偏心率)<br>性能表示(長期優良)<br>梁断面算定<br><b>く延床面積 500㎡まで&gt;</b> | 許容応力度計算<br>壁量計算(46条、N値、偏心率)<br>性能表示(長期優良)<br>梁断面算定<br><b>く延床面積2,000㎡まで&gt;</b><br>トラス構造(屋根)※<br>A2版の図面出力 |  |  |  |  |
| オプション | 3次元可視化ツール<br>混構造<br>グリッドポスト基礎工法<br>構造自動設計<br>耐震シミュレータ                 |      | オプション | 3次元可礼<br>混構造<br>グリッドポスト基礎工法                                                   | 見化ツール<br><延床面積 500㎡まで><br><延床面積 500㎡まで>                                                                  |  |  |  |  |

※2015年12月に大型対応版ご利用のお客様に、木造校舎の構造設計標準「JIS A 3301」 【キングポストトラス(ユニットDAタイプ)】に対応したレベルアップ版を無償提供致します。

【キングポストトラス(ユニットDAタイプ)】の計算仕様は、(一社)中大規模プレカット技術協会の「木造軸組標準工法」に準拠します。

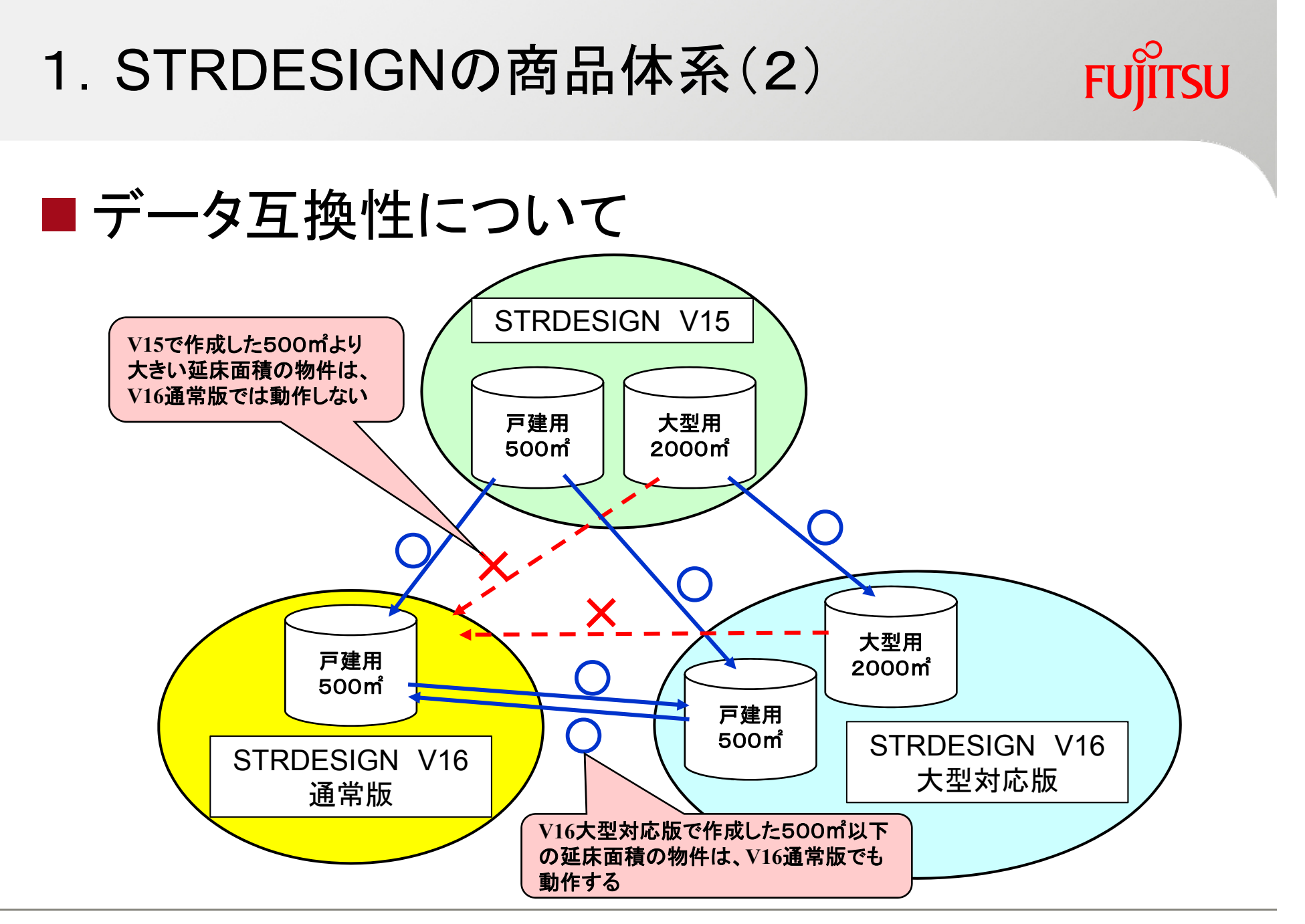

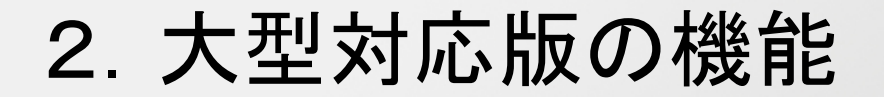

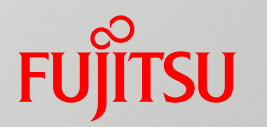

# 木造大型物件(延床面積 2,000㎡まで)の許容 応力度計算が可能

■大空間を実現できるトラス屋根構造<sup>※</sup>に対応
 ■A2版の図面出力に対応

※2015年12月にキングポストトラスについて (一社)中大規模木造プレカット技術協会の 「木造軸組標準工法」に対応したレベルアップ 版を無償提供

同協会の動向に合わせて、順次対応予定 (現在、同協会では平行弦トラスを検討中)

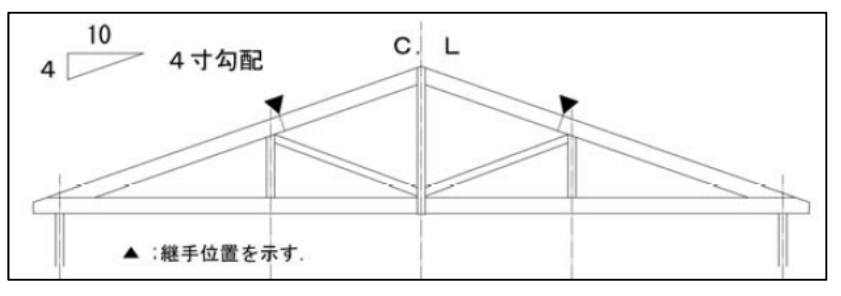

**屋根トラス梁の形状(キングポストトラス)** 出典:文部科学省「JIS A 3301を用いた木造校舎に関する技術資料」

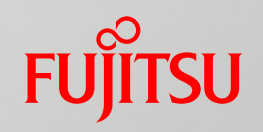

# 3. 通常版、大型対応版【共通】 機能強化について

- 3.1 入力機能の強化
- 3.2 計算機能の強化
- 3.3 出力機能の強化

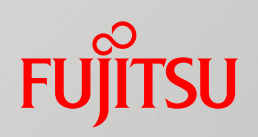

# 3.1 入力機能の強化

- 3.1.1 設定画面を一新
- 3.1.2 入力補助機能
- 3.1.3 屋根入力の機能拡張

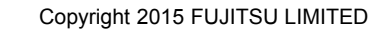

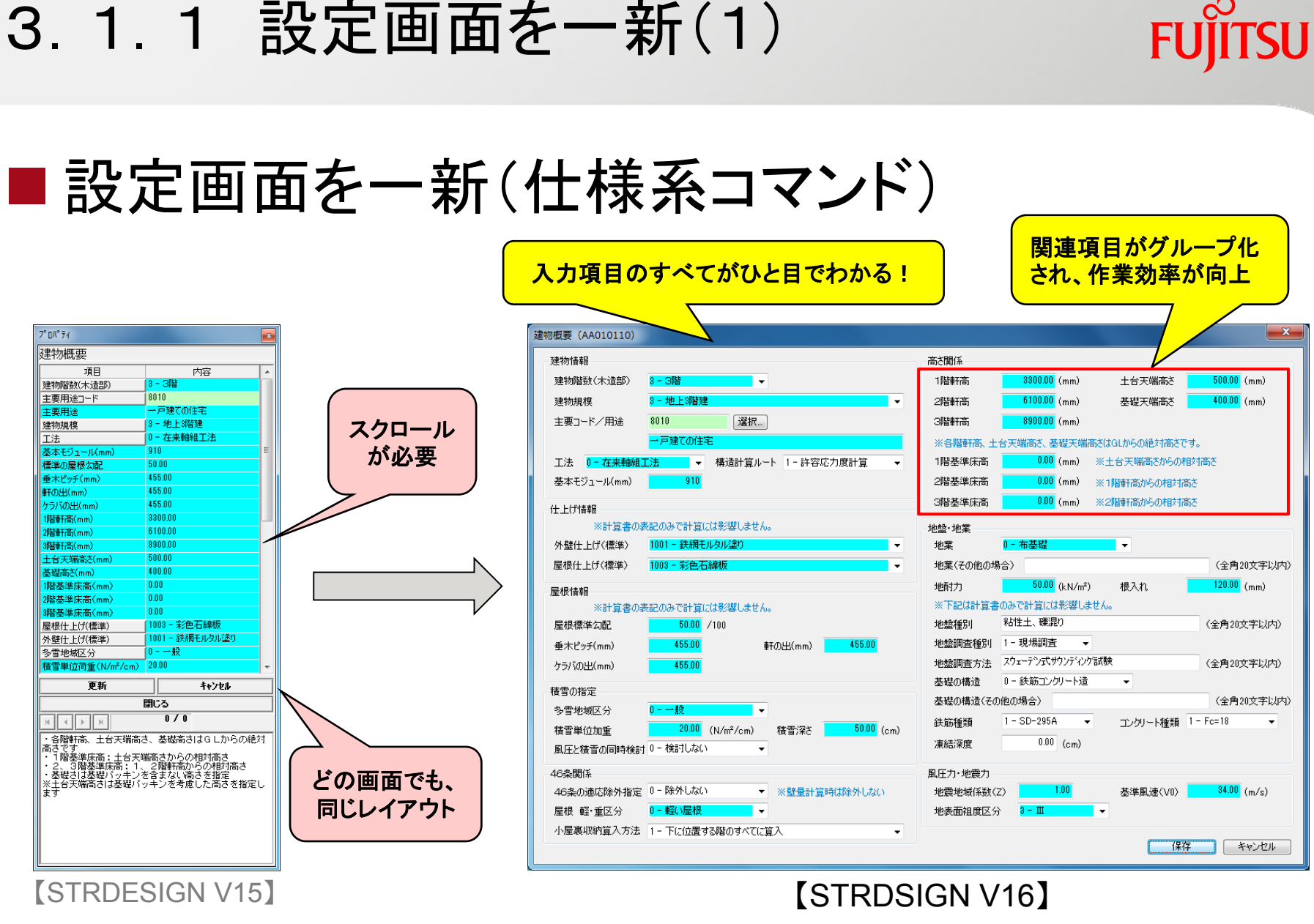

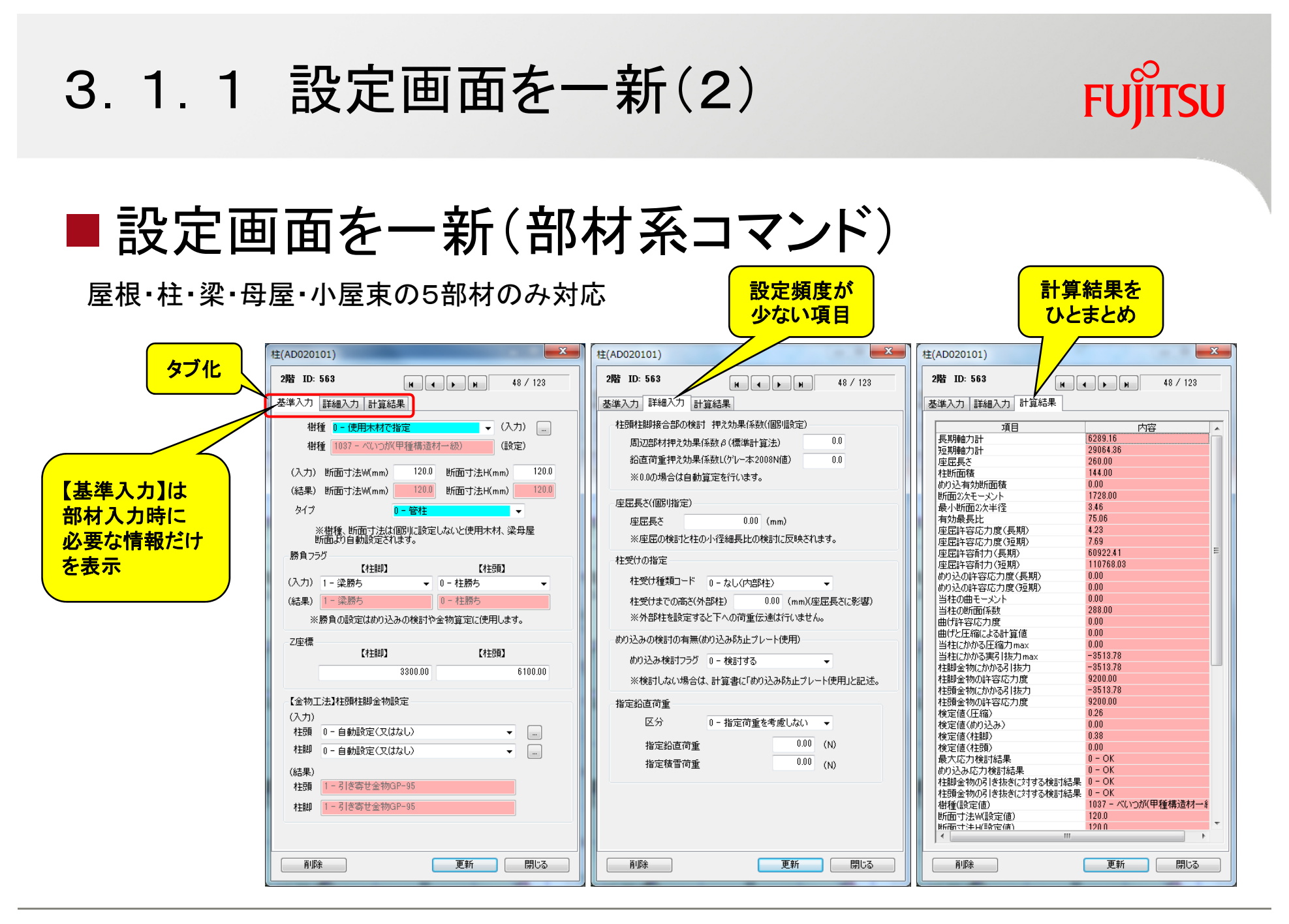

3.1.1 設定画面を一新(3)

#### ■通り芯の機能強化

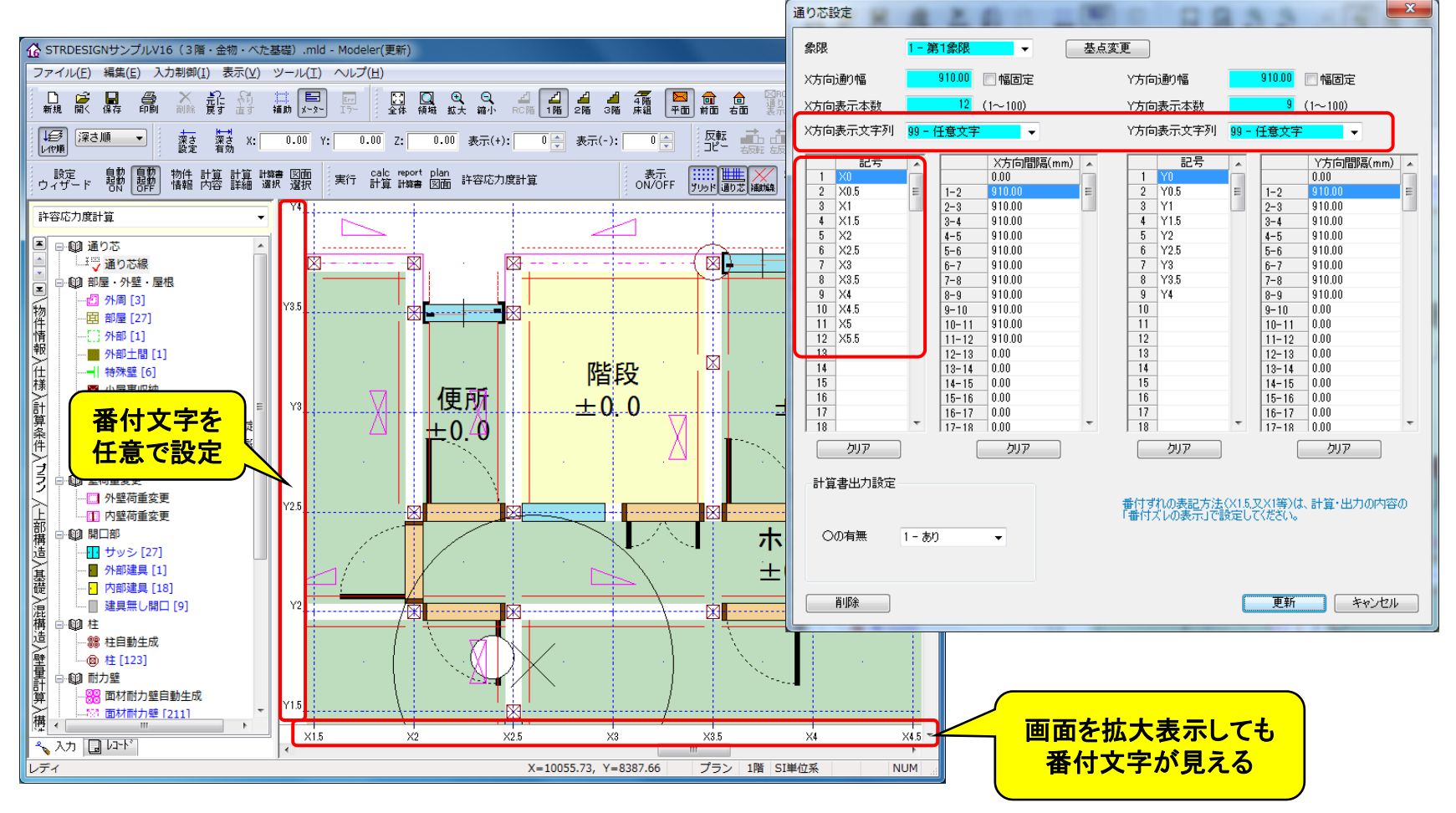

#### ■補助線機能強化

- (1)角度補助線(角度指定)角度入力+基点指定
- (2)角度補助線(ベクトル指定) ベクトル(X,Y)入力+基点指定
- (3)直交補助線 基点+対象補助線
- (4)補助線の属性指定・変更線種・色・表示階を補助線毎に指定可能

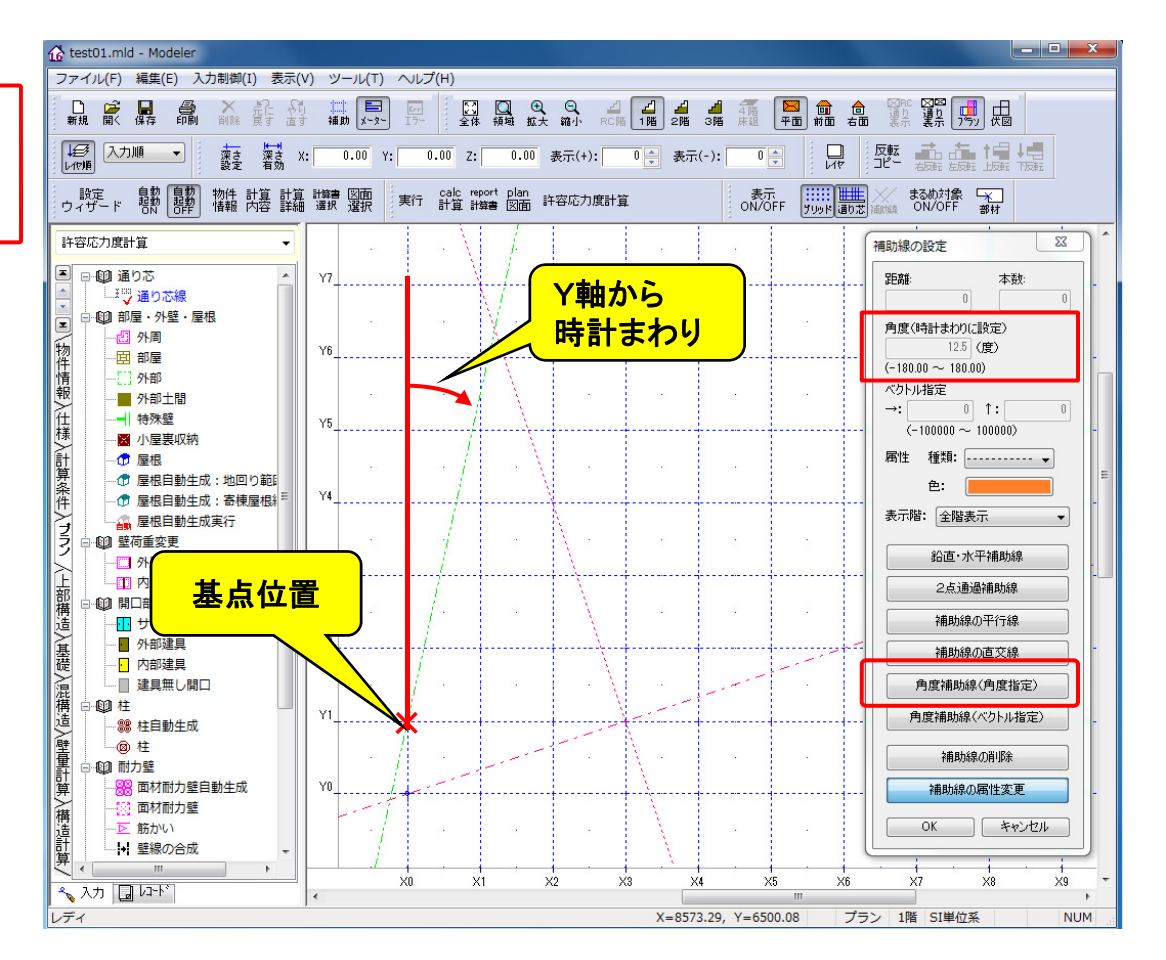

#### ■補助線機能強化

(1)角度補助線(角度指定)角度入力+基点指定

(2)角度補助線(ベクトル指定) ベクトル(X,Y)入力+基点指定

- (3)直交補助線 基点+対象補助線
- (4)補助線の属性指定・変更線種・色・表示階を補助線毎に指定可能

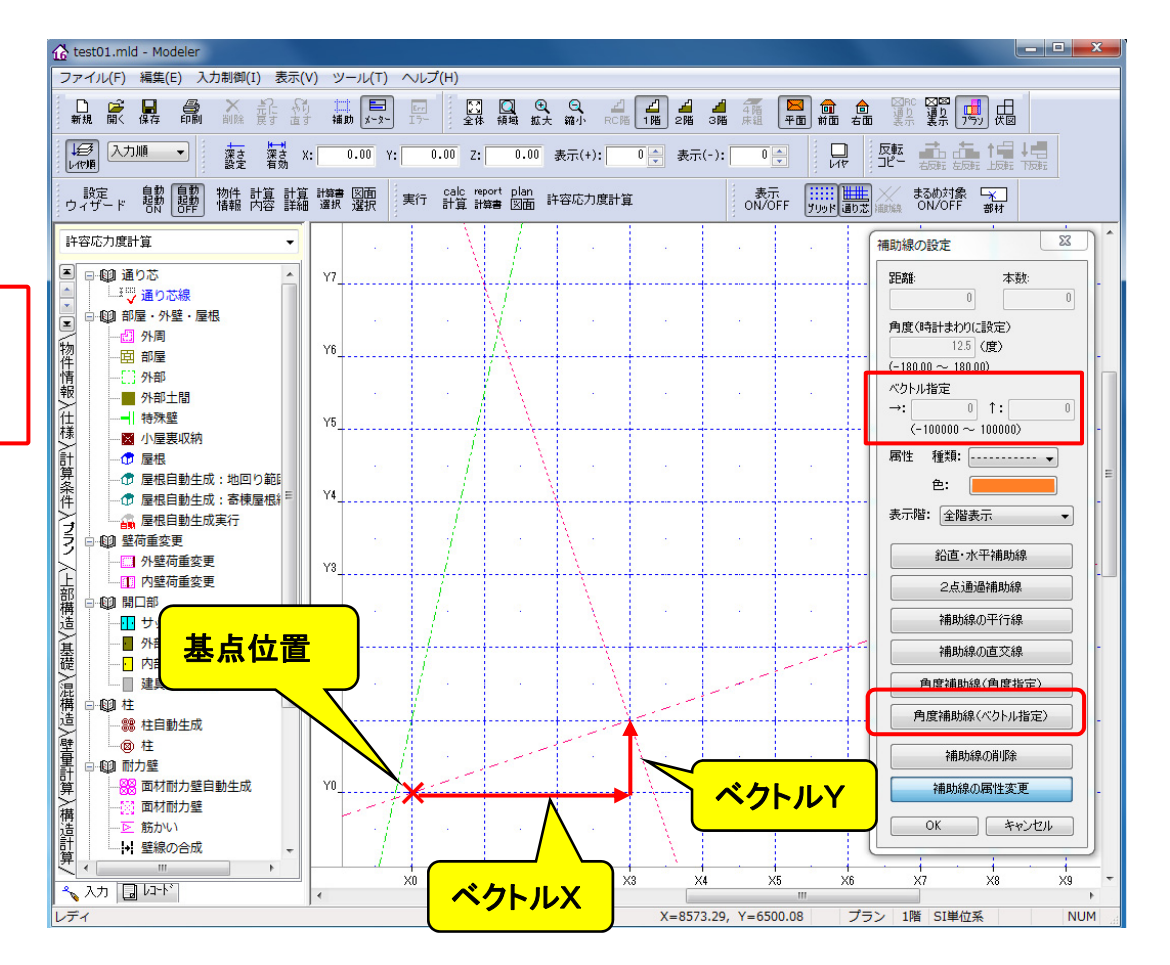

#### ■補助線機能強化

(1)角度補助線(角度指定)角度入力+基点指定

(2)角度補助線(ベクトル指定) ベクトル(X,Y)入力+基点指定

(3)直交補助線基点+対象補助線

(4)補助線の属性指定・変更線種・色・表示階を補助線毎に指定可能

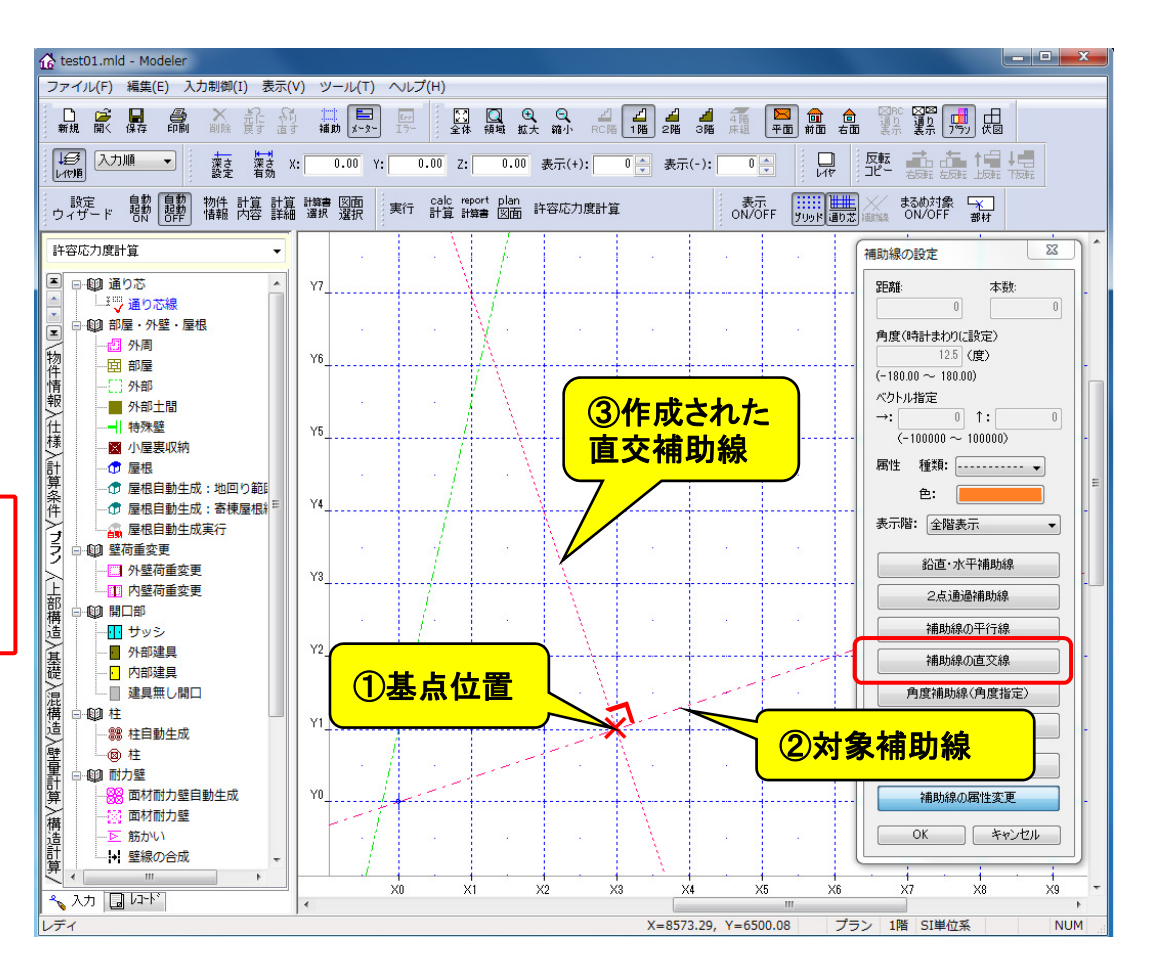

#### ■補助線機能強化

- (1)角度補助線(角度指定)角度入力+基点指定
- (2)角度補助線(ベクトル指定) ベクトル(X,Y)入力+基点指定
- (3)直交補助線 基点+対象補助線
- (4)補助線の属性指定・変更線種・色・表示階を補助線毎に指定可能

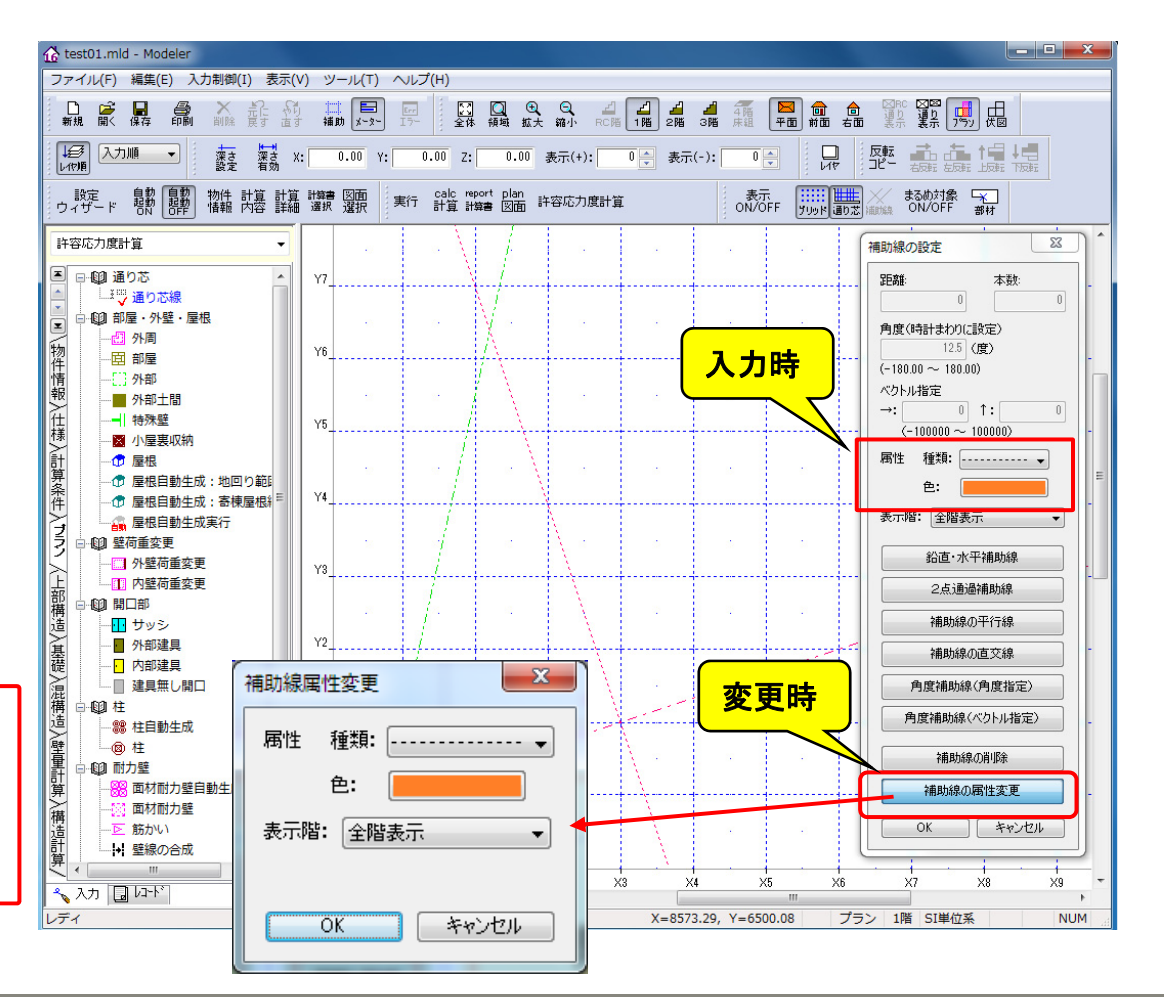

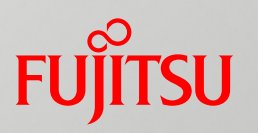

#### ■入力時のずれ防止強化

- まるめ対象制御をツールボタン化 ①グリッド点
  - ②通り芯線の交点
  - ③補助線の交点
  - ④入力部材の構成点
- → まるめ対象とすべき交点を 正しく選択できる。

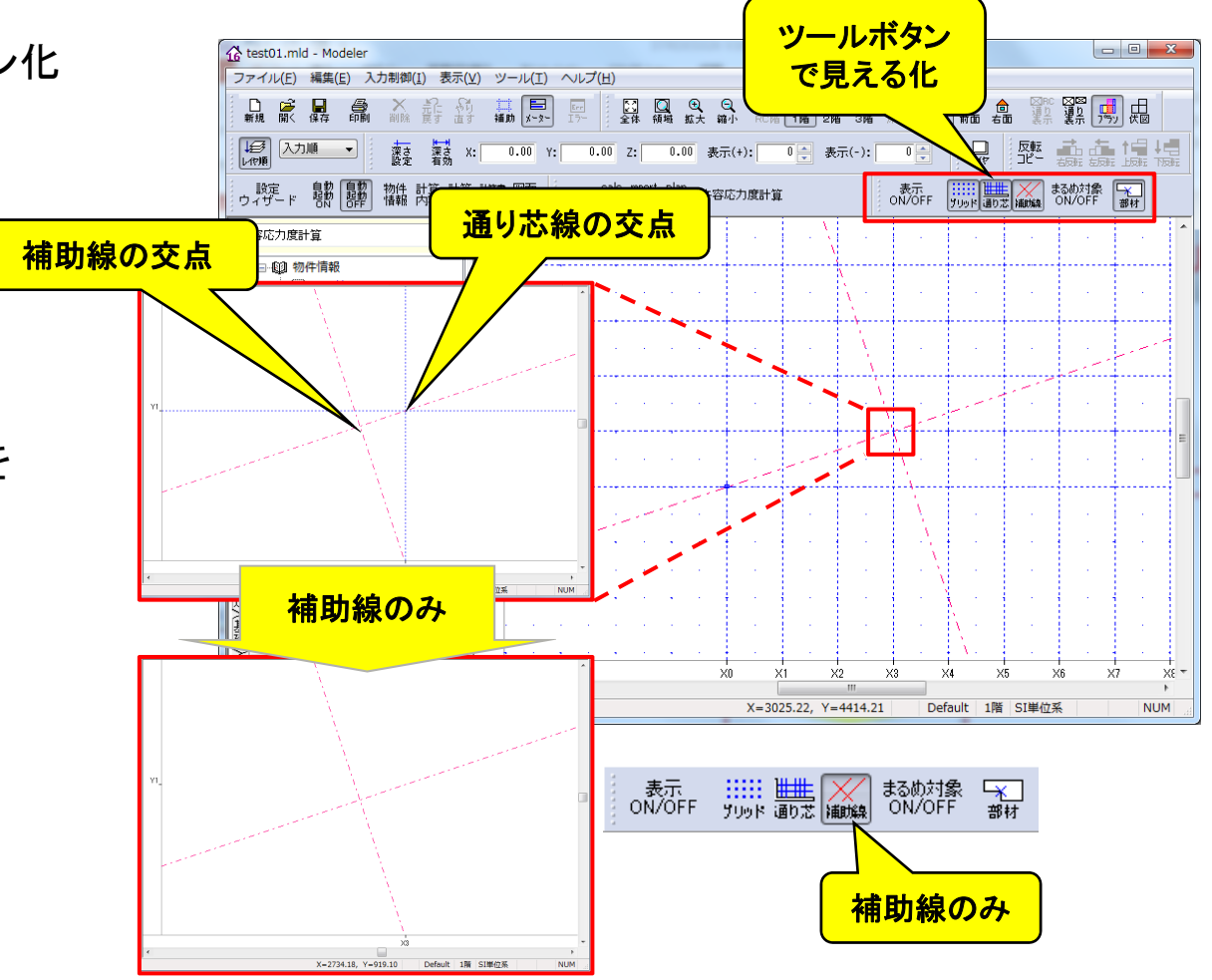

3.1.3 屋根入力の機能強化(1)

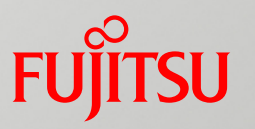

#### ■屋根流れ方向の全方向指定

|             | 屋根(AB010101)                                                                                                    |                                                                                                    |
|-------------|----------------------------------------------------------------------------------------------------|----------------------------------------------------------------------------------------------------|
|             | 1階 ID: 3273                                                                                                    | (H)<br>□ ] [] [] [] Q Q Q ⊿ [] ⊿ ⊿ ∰ 🕅 📾 🍙 💱 🚟 🔂 🗄                                                                 |
|             | 仕上げ 1003-彩色石線板                                                                                                    | 17~ 全体 模糊 紅大 碗小 PC時 1階 2階 3階 序型 平面 前面 右面 表示 表示 [757] 伏圆<br>: 0.00 Z: 0.00 表示(+): 0 - 表示(-): 0 - 反数 - 二 - 二 - 二 - 二 |
|             | - べんし 7 100 7 100 7 10 | 実行 計算 計算書 図面 許容応力度計算 表示 ON/OFF 部材                                                                                  |
|             | 流れ方向の修正用 0-0 ▼<br>任意ベクトル方向設定                                                                                                    |                                                                                                    |
|             | ※流れ方向の修正角で"任意ベクトル設定"選択時有効<br>(-100000~100000)                                                                                                    |                                                                                                    |
|             | [X5/6]]3<br>[Y方向]1                                                                                                    |                                                                                                    |
|             | 入力の最後にクリックする位置で基準高さを設定します。<br>基準高さのデフォルトは標準軒高です。                                                                                                    |                                                                                                    |
| 任意ベクトル成分指定に | 標準軒高と異なる場合は、以下の高さ基準点Zの指定を行ってください。                                                                                                    |                                                                                                    |
| より、全方向入力が可能 | 高さ季準点2018年 0.00 (mm)<br>(標準軒高からの相対距離)                                                                                                    |                                                                                                    |
|             | 高と基準点(mm)※入り復日動設定<br>[X座標] [Y座標] [Z座標]                                                                                                    |                                                                                                    |
|             | 0403.33 1013.33 3400.00                                                                                                    |                                                                                                    |
|             |                                                                                                    | x0 x1 x2 x3 x4 x5 x6 x7 x8 x9                                                                                      |
|             |                                                                                                    | X=158.25, Y=8190.26 屋根 1階 SI単位系 NUM                                                                                |
|             | 削除 更新 閉じる                                                                                                    |                                                                                                    |

3.1.3 屋根入力の機能強化(2)

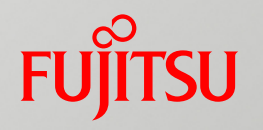

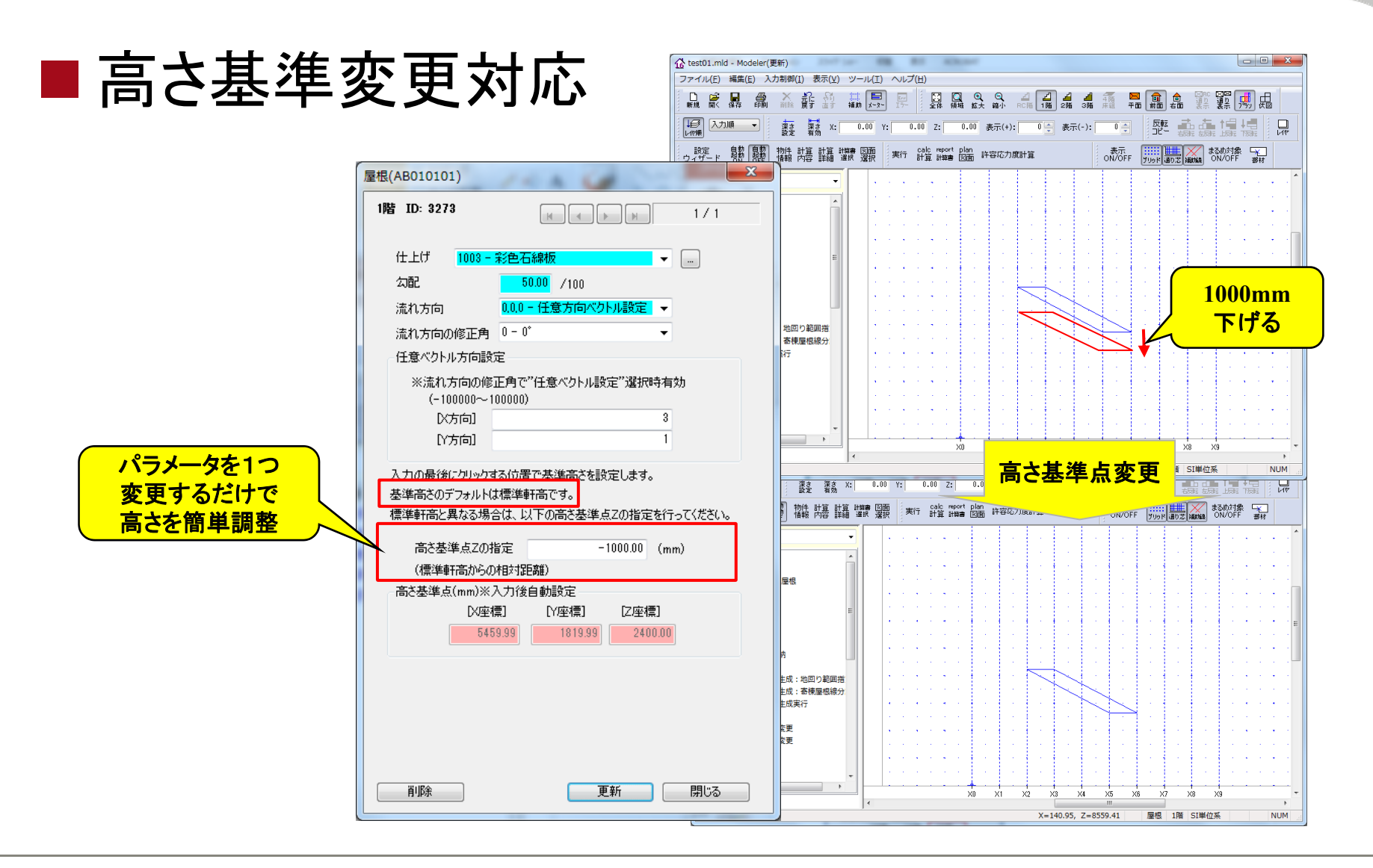

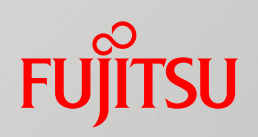

# 3.2 計算機能の強化

- 3.2.1 グレー本2008年版・告示対応の強化
- 3. 2. 2 荷重設定の機能強化
- 3.2.3 その他の機能強化

#### 3.2.1 グレー本・告示対応の強化(1) FUITSU

#### ■基礎の単純梁計算

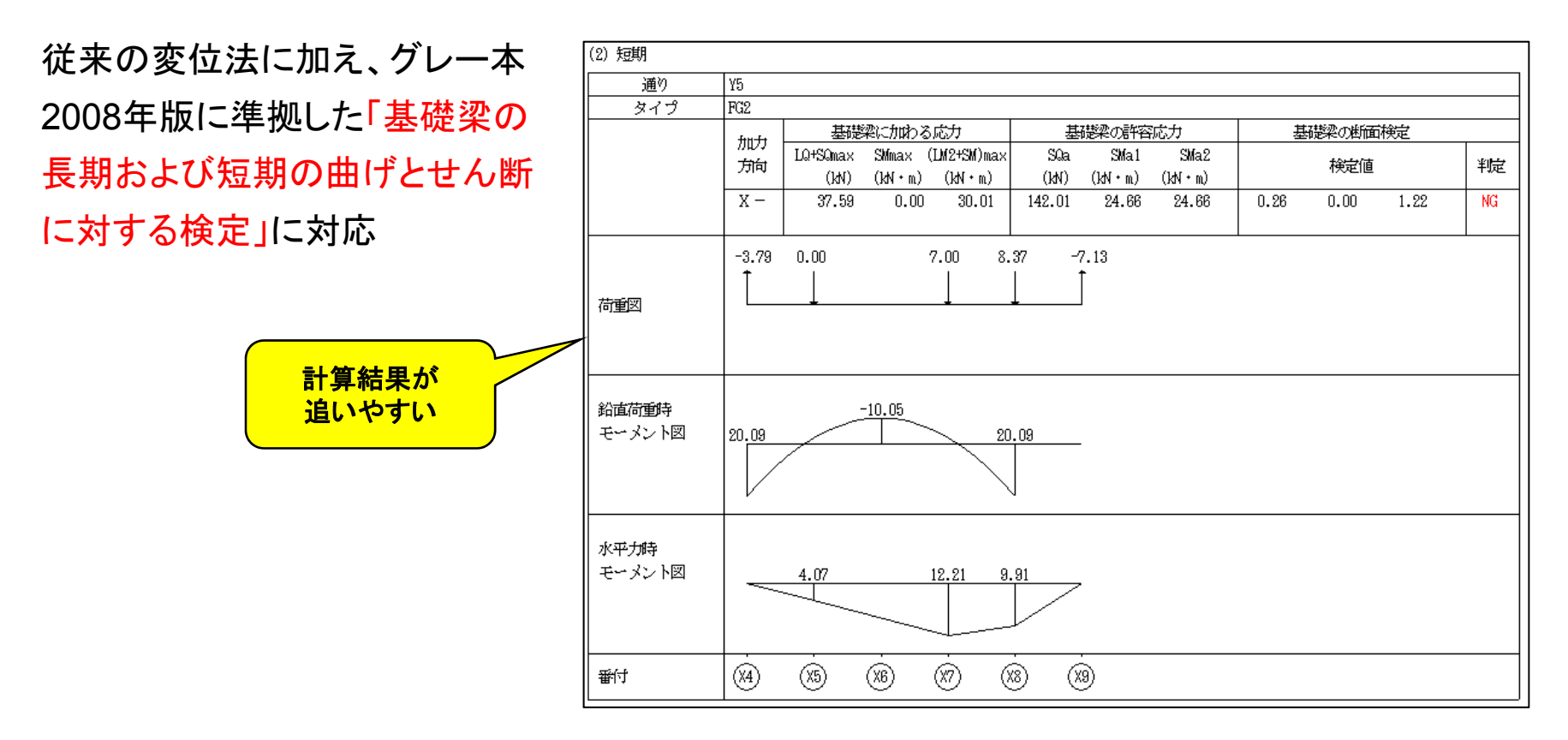

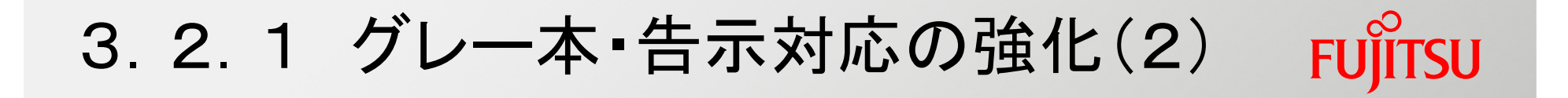

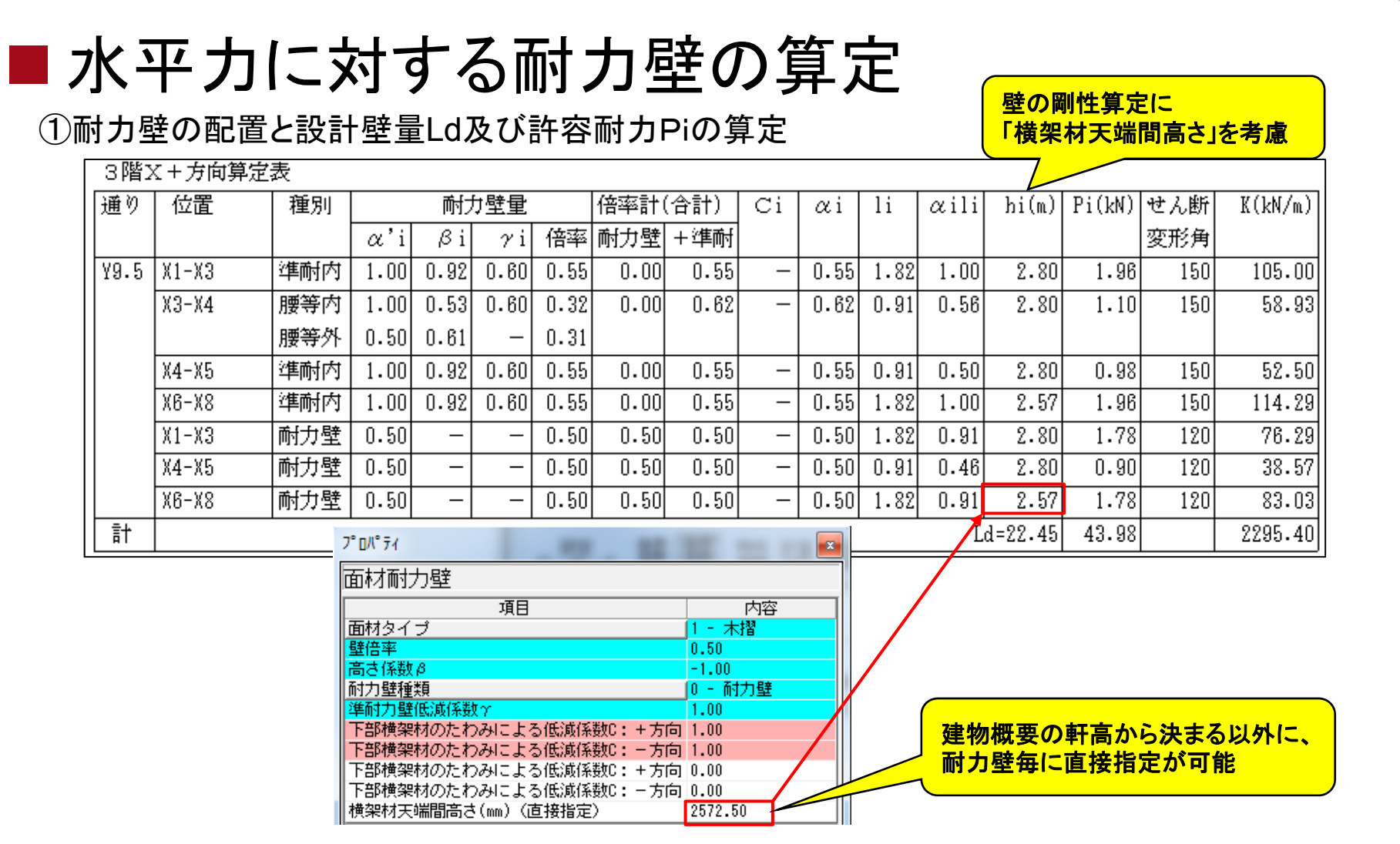

#### 3.2.1 グレー本・告示対応の強化(2) FUITSU

#### ■水平カに対する耐力壁の算定

②建物重量の算定

| 【X方向/Y方向】<br>【区間重量/通り重量】<br>の区別がない<br>3層(3階上部)<br>3層(3階上部) |     |      |                        |                   |         |        |        |  |  |  |  |  |  |
|------------------------------------------------------------|-----|------|------------------------|-------------------|---------|--------|--------|--|--|--|--|--|--|
|                                                            | 区分  | 通り   | 単位重量                   | 長さ(m)×高さ(m)       | 面積(m²)  | 荷重(kN) | ₩i(kN) |  |  |  |  |  |  |
|                                                            |     |      | (kN/m² <kn m="">)</kn> |                   | <長さ(m)> |        |        |  |  |  |  |  |  |
|                                                            | 屋根1 |      | 0.69                   | -                 | 43.061  | 29.541 | 29.55  |  |  |  |  |  |  |
|                                                            | 軒先1 |      | 0.59                   | _                 | 13.250  | 7.765  | 7.77   |  |  |  |  |  |  |
|                                                            | 外壁  | X1   | 0.35                   | -                 | 9.503   | 3.326  |        |  |  |  |  |  |  |
|                                                            | 外壁  | X5   | 0.35                   | -                 | 0.585   | 0.205  |        |  |  |  |  |  |  |
|                                                            | 外壁  | X6   | 0.35                   | -                 | 0.585   | 0.205  |        |  |  |  |  |  |  |
|                                                            | 外壁  | X8   | 0.35                   | $4.55 \times 1.4$ | 6.370   | 2.229  |        |  |  |  |  |  |  |
|                                                            | 外壁  | X8   | 0.35                   | -                 | 3.133   | 1.097  |        |  |  |  |  |  |  |
|                                                            | 外壁  | Y2   | 0.35                   | 6.37×1.4          | 8.918   | 3.121  |        |  |  |  |  |  |  |
|                                                            | 外壁  | Y9   | 0.35                   | 0.91×1.4          | 1.274   | 0.446  |        |  |  |  |  |  |  |
|                                                            | 外壁  | Y9.5 | 0.35                   | 5.46×1.2          | 6.402   | 2.241  | 12.87  |  |  |  |  |  |  |
|                                                            | 内壁  | X4   | 0.35                   | 0.91×1.3          | 1.183   | 0.414  |        |  |  |  |  |  |  |
|                                                            | 内壁  | X5   | 0.35                   | $5.46 \times 1.3$ | 7.098   | 2.484  |        |  |  |  |  |  |  |
|                                                            | 内壁  | X6   | 0.35                   | 1.82×1.3          | 2.366   | 0.828  |        |  |  |  |  |  |  |
|                                                            | 内壁  | Y6   | 0.35                   | 6.37×1.3          | 8.281   | 2.898  |        |  |  |  |  |  |  |
|                                                            | 内壁  | ¥7   | 0.35                   | 1.82×1.3          | 2.366   | 0.828  | 7.46   |  |  |  |  |  |  |
|                                                            | 合計  |      |                        |                   |         |        | 57.63  |  |  |  |  |  |  |

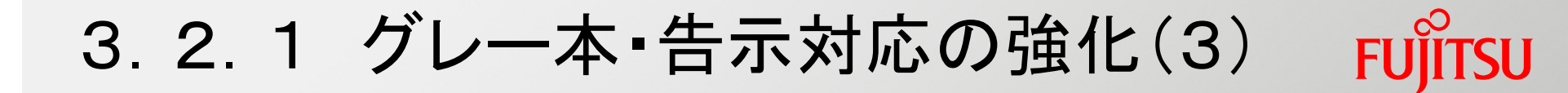

#### ■水平構面の許容せん断耐力の算定

【旧グレー本】 2階X+方向

| _2階X | +方向   |                  |       |       |        |       |       |               |         |         |         |                         |        |      |
|------|-------|------------------|-------|-------|--------|-------|-------|---------------|---------|---------|---------|-------------------------|--------|------|
| 時の   | V;;   | 各通りごとのせん断力による水平力 |       |       |        |       |       | v E ; ; _ 1 ; | ₩;;_1 ; |         | Qik-1,k | $0 \rightarrow k - 1 k$ | 給空値    | き    |
|      | ΥIJ   | lphaEij          | C'i   | ₩ij   | Vi+1,j | Pij   | Calle | сціј I,j      | "IJ I,J | WIJ I,J | Qik,k-1 | walk l,k                | 1英北上1世 | TULE |
| ¥2   | 17.45 | 1.125            | 0.208 | 23.48 | 4.49   | 10.00 |       |               |         |         |         |                         |        |      |
|      |       |                  |       |       |        |       | 0.886 | 1.111         | 48.92   | 11.30   | 7.45    | 35.74                   | 0.21   | OK   |
| Y6   | 4.56  | 1.000            | 0.208 | 5.38  | 10.00  | 11.12 |       |               |         |         | -3.85   |                         | 0.11   | OK   |
|      |       |                  |       |       |        |       | 0.886 | 1.000         | 13.19   | 2.74    | -10.41  | 31.25                   | 0.33   | OK   |
| ¥7   | 8.53  | 1.000            | 0.208 | 3.03  | 0.90   | 1.53  |       |               |         |         | -13.15  |                         | 0.42   | OK   |
|      |       |                  |       |       |        |       | 0.886 | 1.000         | 5.98    | 1.24    | -6.15   | 17.84                   | 0.34   | OK   |
| ¥7.5 | 4.68  | 1.000            | 0.208 | 1.66  | 0.00   | 0.35  |       |               |         |         | -7.39   |                         | 0.41   | OK   |
|      |       |                  |       |       |        |       | 0.886 | 1.000         | 20.00   | 4.16    | -3.06   | 14.27                   | 0.21   | OK   |
| Y9.5 | 12.74 | 1.000            | 0.208 | 5.35  | 4.40   | 5.51  |       |               |         |         | -7.22   |                         | 0.51   | OK   |
|      |       |                  |       |       |        |       |       |               |         |         |         |                         |        |      |

| 【グレー本2008】 | 2階X+方向<br>床面積合計(ΣΑf)=59.62    QE下=46.02     QE上=19.55 |       |       |                 |                  |                  |       |      |    |  |  |
|------------|-------------------------------------------------------|-------|-------|-----------------|------------------|------------------|-------|------|----|--|--|
|            | 通り                                                    | P下j   | P上j   | Afj,j+1<br>(m²) | wEj,j+1 · lj,j+1 | Qj,j+1<br>Qj+1,j | Ра    | 検定値  | 判定 |  |  |
| 是答告应表      | ¥2                                                    | 17.46 | 4,49  |                 |                  |                  |       |      |    |  |  |
| 計算内谷か      | 10                                                    |       |       | 36.44           | 16 174           | 12.97            | 9E 79 | 0.36 | OK |  |  |
| シンプルに 🏸    | ¥6                                                    | 4.56  | 9.93  |                 | 10.1/4           | -3.20            | 29.72 | 0.09 | OK |  |  |
|            |                                                       |       | 0.00  | 0 11            | 4 044            | -8.57            | 21 92 | 0.27 | OK |  |  |
|            | V7                                                    | 8.53  | n. 89 | 5.11            | 4.044            | -12.61           | 31.23 | 0.40 | OK |  |  |
|            | 1                                                     | 0.00  | 0.00  | 9 00            | 1 907            | -4.97            | 17 04 | 0.28 | OK |  |  |
|            | Y7.5                                                  | 4.68  | n.nn  | 2.30            | 1.207            | -6.26            | 17.04 | 0.35 | OK |  |  |
|            | 11.00                                                 |       |       | 11 10           | 1 080            | -1.58            | 14 97 | 0.11 | OK |  |  |
|            | Y9.5                                                  | 12.74 | 4.50  | 11.10           | 4.000            | -6.54            | 14.27 | 0.46 | OK |  |  |
|            |                                                       | 10111 | 1.00  |                 |                  |                  |       |      |    |  |  |

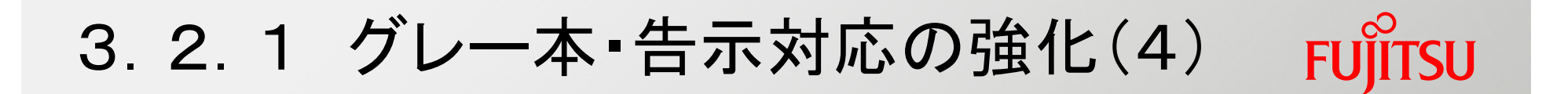

#### ■木材樹種別強度の告示係数対応

梁・母屋・大引・根太・垂木の設計、土台の曲げ、短期曲げを受ける柱に設計 に考慮

| 梁(AE020102)     工       3階 ID: 1366     H       基準入力     接合部入力                                                                                                    |                                                                                                    | 曲げ強度に<br>係数を考慮                                                                                                    |
|----------------------------------------------------------------------------------------------------|----------------------------------------------------------------------------------------------------|----------------------------------------------------------------------------------------------------|
| 樹種 0-使用木材で指定                                                                                                    | <ul> <li>(2)長期時の検討</li> <li>長期時梁</li> <li>階/通 材種 E B×D Ae</li> <li>支点 E190-F615 18620 12.0×15.0 180.0</li> <li>係数 0.96 断面欠損無</li> </ul>                                                                                                    | 検定値 Mm/Ma Qn/Qa るm/δa<br>I Z fb fs<br>3375 450 21.33 1.10 9.60 13.20 0.73                                                                                                    |
| タイブ     0- 朝祈       勝負フラグ       (始点)       (始点)       1-負け       (始点)       (始点)       5460.00       8645.00       8645.00       8645.00       8645.00       8645.00       8645.00       8645.00       8645.00       8645.00       8645.00       8645.00       8645.00       8645.00       8645.00       8645.00       8645.00       8645.00       8645.00       8645.00       8645.00       8645.00       8645.00       8645.00       8645.00       8645.00       8645.00       8645.00       8645.00       8645.00       8645.00       8645.00       8645.00       8645.00       8645.00       8645.00       8645.00       8645.00       90       8645.00       8645.00       8645.00       90       8645.00       8645.00       8645.00       8645.00       8645.00       8645.00       8645.00 | 3/Y4<br>X1<br>X5<br>1.82<br>1.82 | 荷重         Mm         Q1         Q2         Sm           P1         0.85         0.89         0.64         0.21         0.09           P2         1.14         1.03         0.57         0.57         0.18           P3         0.41         0.19         0.10         0.31         0.04           P4         0.41         0.19         0.31         0.10         0.04           P5         0.29         0.13         0.07         0.22         0.03           合計         1.93         1.69         1.41         0.40           検定         0.20         0.13         0.11         0.55           判定         OK         OK         OK         OK           荷重及び区分         G+P         G+P         G+P         G+P |

3.2.2 荷重設定の機能強化(1)

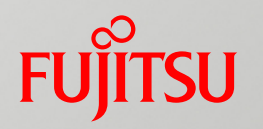

#### ■梁の分布荷重・集中荷重の直接指定

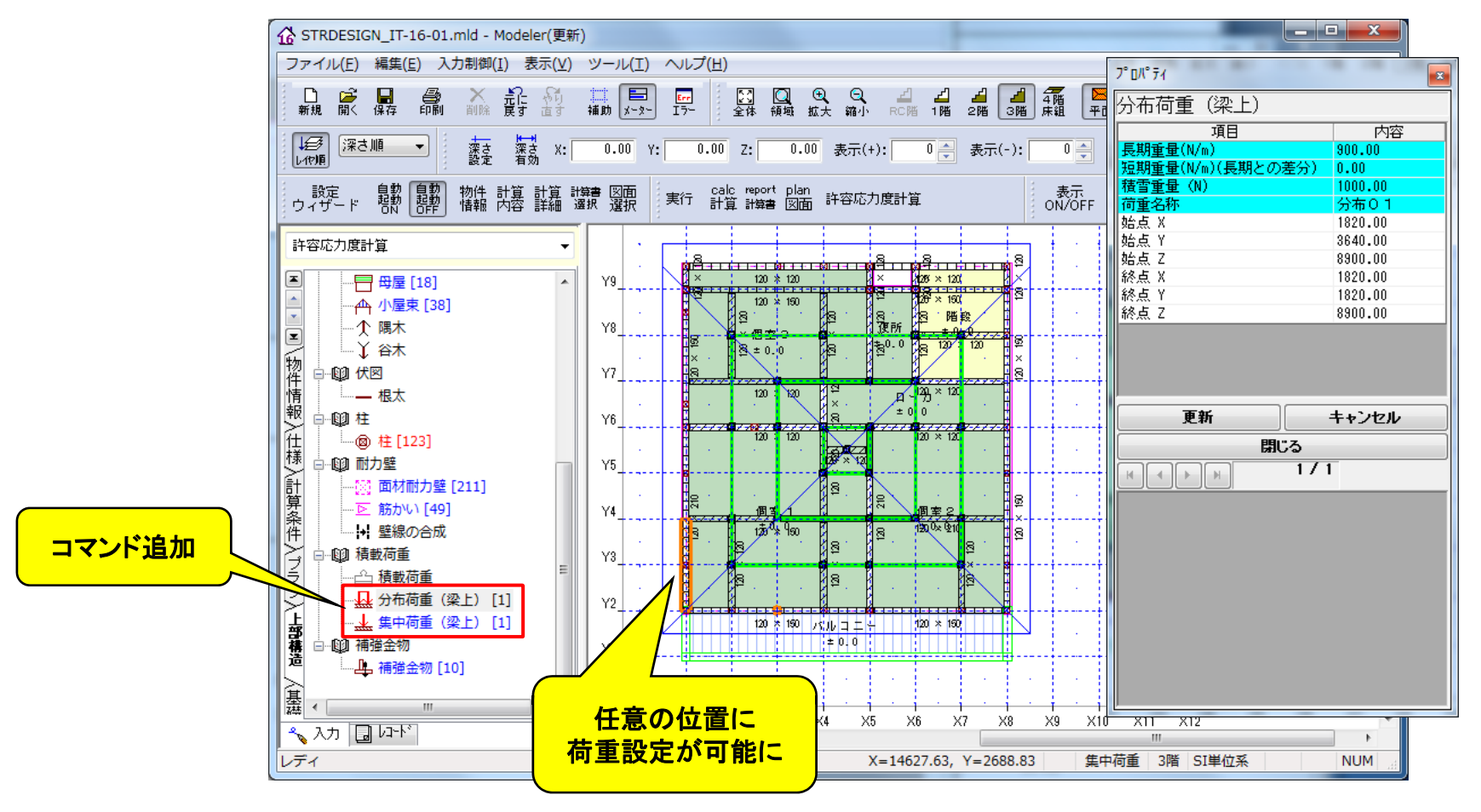

#### 3.2.2 荷重設定の機能強化(2)

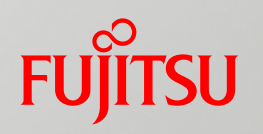

#### ■部屋の荷重処理区分の追加

| プロパティ<br>部屋                              |                          | 🖣 登録                    | 剥パタ-                  | ーンを増加                                                                                                    |    | 기 /      | 司一階                    | で異                                | なる                        | 単位荷重                 | の部屋が登           | 録可能            |
|------------------------------------------|--------------------------|-------------------------|-----------------------|----------------------------------------------------------------------------------------------------|----|----------|------------------------|-----------------------------------|---------------------------|----------------------|-----------------|----------------|
| 項目<br> 部屋・収納種別コード <br>  <mark>部屋名</mark> | 内容<br>211 - 部屋1<br>部屋1   |                         |                       |                                                                                                    |    |          |                        |                                   |                           |                      |                 |                |
| <u>壁区分</u>                               | 🔒 レコード編集                 | -                       | 0.0                   | TZ                                                                                                    |    |          |                        | • X                               |                           |                      |                 |                |
| 天井高(mm)<br>畳バターンコード                      | ) <b>B B</b> X #         | i 🔤 🃲 🗤 🗙               | 8 ?                   |                                                                                                    |    |          | ド毎年                    |                                   |                           |                      |                 |                |
| 豊バターン回転・反転                               | 分類名称:巴屋伯                 | ;様                      |                       | $\frown$                                                                                                    |    |          | `神法                    |                                   | 7                         |                      | 1               |                |
|                                          | 部屋コード                    | 一般名称                    | 呼称                    | 処理区分                                                                                                    |    |          |                        | -0 <b>7</b> <u>;</u> 7 <u>-</u> 0 | × 🖻                       | ?                    |                 |                |
|                                          | (029) 211                | 部屋1                     | 部屋1                   | 11 - 部屋1<br>11 - 部屋2                                                                                                    |    | 分類名称     | : 部屋別床                 | 単位荷重                              |                           |                      |                 |                |
|                                          | (030) 212                | 部屋3                     | 部屋3                   | 12-部屋3                                                                                                    |    |          | 部屋処理区分                 | ) <b>1</b>                        | 皆コード                      | 荷重要素(仕上げ)名称          | 単位荷重(仕上げ)(N/m²) | 荷重要素(下地、月 🔺    |
|                                          | (032) 214<br>(033) 215   | 部屋4<br>部屋5              | - 部屋4<br>- 部屋5        | 14 - 部屋4<br>15 - 部屋5                                                                                                    |    | (013)    | 308 - 以月日日<br>11 - 部屋1 |                                   | <u>) - 全階用</u><br>) - 全階用 | 合板+仕上げ               | 190.00          | 床板+根太<br>床板+根太 |
| PER                                      | (034) 216                | 部屋6                     | 部屋6                   | 16 - 部屋6                                                                                                    |    | (015)    | 12 - 部屋2               | (                                 | )- 全階用                    | フローリング               | 192.00          | 床板+根太          |
|                                          | (035) 217                | 部屋/                     | 部屋/                   | 1/一部屋/<br>19-部屋9                                                                                                    |    | (016)    | 13-部屋3                 | (                                 | )- 全階用                    | フローリング               | 193.00          | 床板+根太          |
| 閉じる                                      | (037) 219                | 部屋9                     | 部屋9                   | 19-部屋9                                                                                                    |    | (017)    | 14 - 部屋4               | (                                 | ) - 全階用                   | フローリング               | 194.00          | 床板+根太          |
|                                          | (038) 220                | 部屋10                    | 部屋10                  | 20-部屋10                                                                                                    |    | (018)    | 15 - 部屋5               | (                                 | ) - 全階用                   | フローリング               | 195.00          | 床板+根太          |
|                                          | (039) 261                | 内部土間1                   | 内部土間1                 | 261-内部土間1                                                                                                    |    | (019)    | 16 - 部屋6               |                                   | )- 全階用                    | フローリング               | 196.00          | 床板+根太          |
| ・部屋、車庫、吹抜けなどの <br>   *問ルニゴダネカキオ          | (040) 262                | 内部土間2                   | 内部土間2                 | 262 - 内部土間2                                                                                                    |    | (020)    | 17 - 部屋7               | (                                 | )- 全階用                    | 20-920               | 197.00          | 床板+根太          |
| ・部屋名は任意の名称に変更                            | ( 041) 263               | 内部主間3                   | 内部主間3                 | 263 - 内部主間3                                                                                                    |    | (021)    | 18-部屋8                 |                                   | )- 全階用                    | フローリンク               | 198.00          | 床板+根本          |
| ・ 壁区分が真璧の場合、 耐力                          |                          |                         |                       |                                                                                                    |    | (022)    | 19 - 部屋9               |                                   |                           | フローリング               | 199.00          | 床板+依△   目      |
| 準耐力壁が内部に生成された <br>  ・ 庄高・ 建物振電の基準定置      | ・使用する部屋の名<br>  ・直壁の堤へ 耐ナ | 称および荷重処理区<br>壁白動生成において  | 「分を指定します」<br>「部屋の内側に進 | 耐力 辞が生成されたくかれ                                                                                                    |    | (028)    | 20-台座10                | 100 EB 1                          | )- 空階用                    | ノロニリンク<br>エリカリ・カイリ   | 200.00          | 床似土低入          |
| ・天井高:建物概要の基準床周                           | ・部屋種類を追加す                | る場合は「最終行追               | 前山ボタンをクリック            | 1177年の17月1日の11月1日の11月1日の1月1日の1月1日の1月1日の1月1日の1月1日の1月1日の1月1日の1月1日の1月1日の1月1日の1月1日の1月1日の1月1日の1月1日の1月1日の1月1日の1月1日日の1月1日日の1月1日日の1月1日日の1月1日日の1月1日日の1月1日日の1月1日日の1月1日日の1月1日日の1月1日日の1月1日日の1月1日日の1月1日日日日日日日日 | 1  | (024)    | 201 - 内部工              | 1811 (<br>1811 (                  | ) 三 全略田                   | モルタル・タイル<br>エリカリ・カイリ | 610.00          |                |
|                                          | ・追加された部屋は                | 部屋入力時に選択で               | きるようになります             |                                                                                                    |    | (020)    | 202 - 内部工<br>263 - 内部十 | 問2 (                              | ) - 主陷而<br>) - 全陸田        | モルタル・タイル<br>モルタル・タイル | 630.00          |                |
| ・重心位置か見えない場合に <br>  から「深さ順」に変更してく        |                          | 2001 <u>201</u> 0028270 |                       |                                                                                                    |    | ( 020/   |                        |                                   | · ±/8/13                  |                      | 000.00          |                |
|                                          |                          |                         |                       |                                                                                                    |    | × 🖊      |                        |                                   |                           |                      |                 | ۱. F           |
|                                          |                          |                         |                       |                                                                                                    |    |          | 収分に対す                  | る単位荷重                             | 家設定します                    | ŧ                    |                 |                |
|                                          |                          |                         |                       |                                                                                                    |    |          | 前はシステム                 | のマスター化                            | 認めで変更                     | (できません               |                 |                |
|                                          |                          |                         |                       | /                                                                                                    |    | <u>A</u> | プは回走(りた()<br>甲子分が複数)   | い追加じさる<br>ある場合、                   | rせん<br>上の行にある             | 荷重が採用されます            |                 |                |
|                                          |                          |                         |                       | 屋加田区公                                                                                                    | た  | 白巾       | 用するが                   | 局は最終                              | 行追加水                      | タンをクリックして、新しい行       | に値を設定し          |                |
|                                          |                          |                         |                       | 産地生色力                                                                                                    | ٢. |          | 値の行る<br>  目け ■         | 明明派し(〈/<br>計算書の[変                 | にさい<br>青香 乃てド外け           | りにおいてのが表示されま         | ਰ               | *****/7/1      |
|                                          |                          |                         | - 4                   | 票準部屋を1                                                                                                    | 0  |          |                        | 1 A B W L                         | 3 <u>=</u> 00079          | 51(0)010000301(0108  |                 |                |
|                                          |                          |                         |                       | も対上間そう                                                                                                    |    |          |                        |                                   |                           |                      |                 |                |
|                                          |                          |                         | ••                    | マションしてい                                                                                                    |    |          |                        | 1.00                              |                           |                      |                 |                |

#### 3.2.2 荷重設定の機能強化(3)

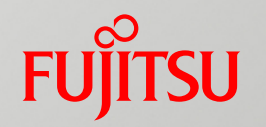

#### ■特殊壁荷重のコード・処理見直し

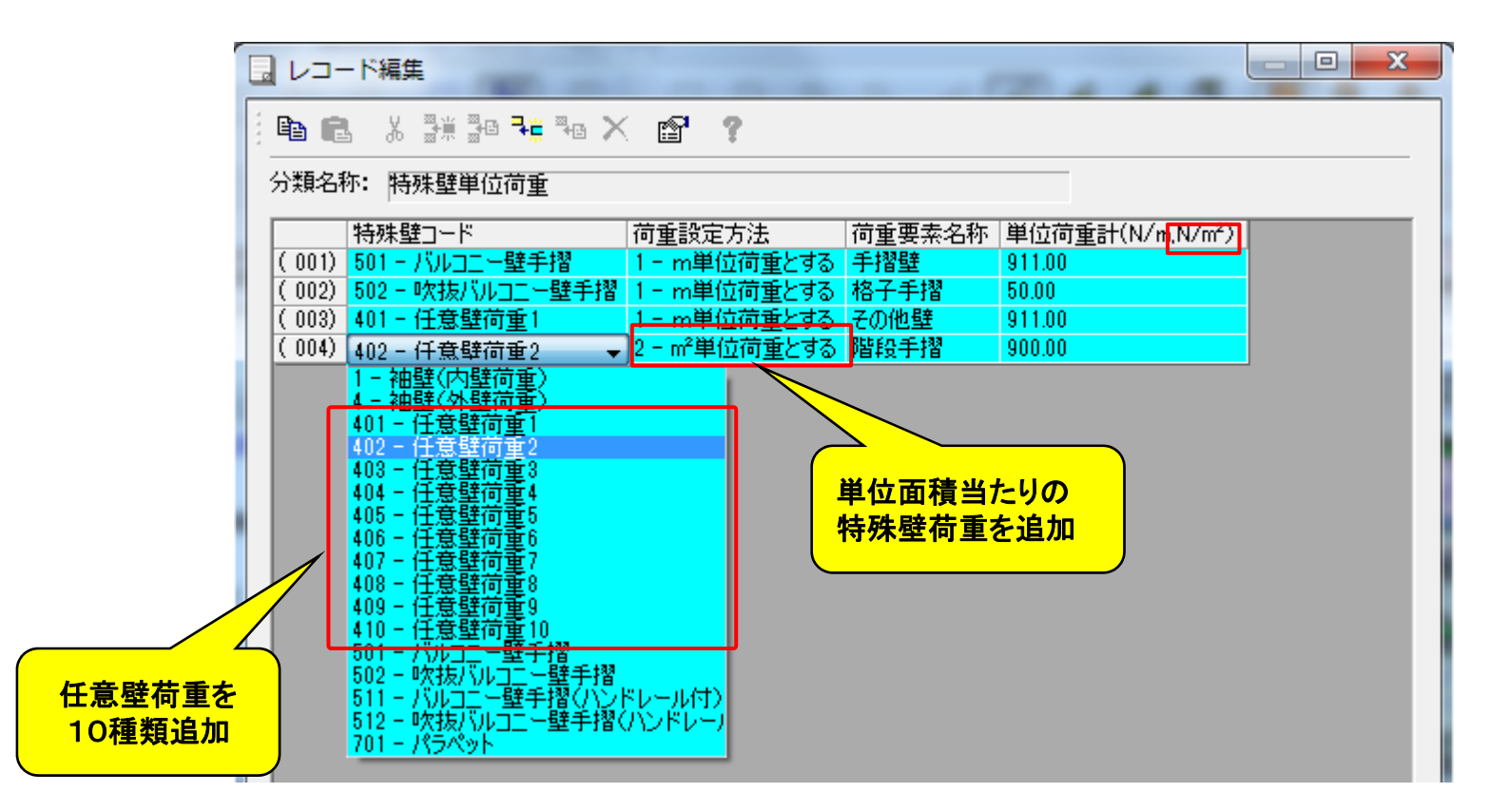

3.2.3 その他の機能強化

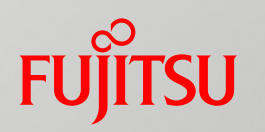

#### ■登り梁・隅木・谷木の検討機能の追加

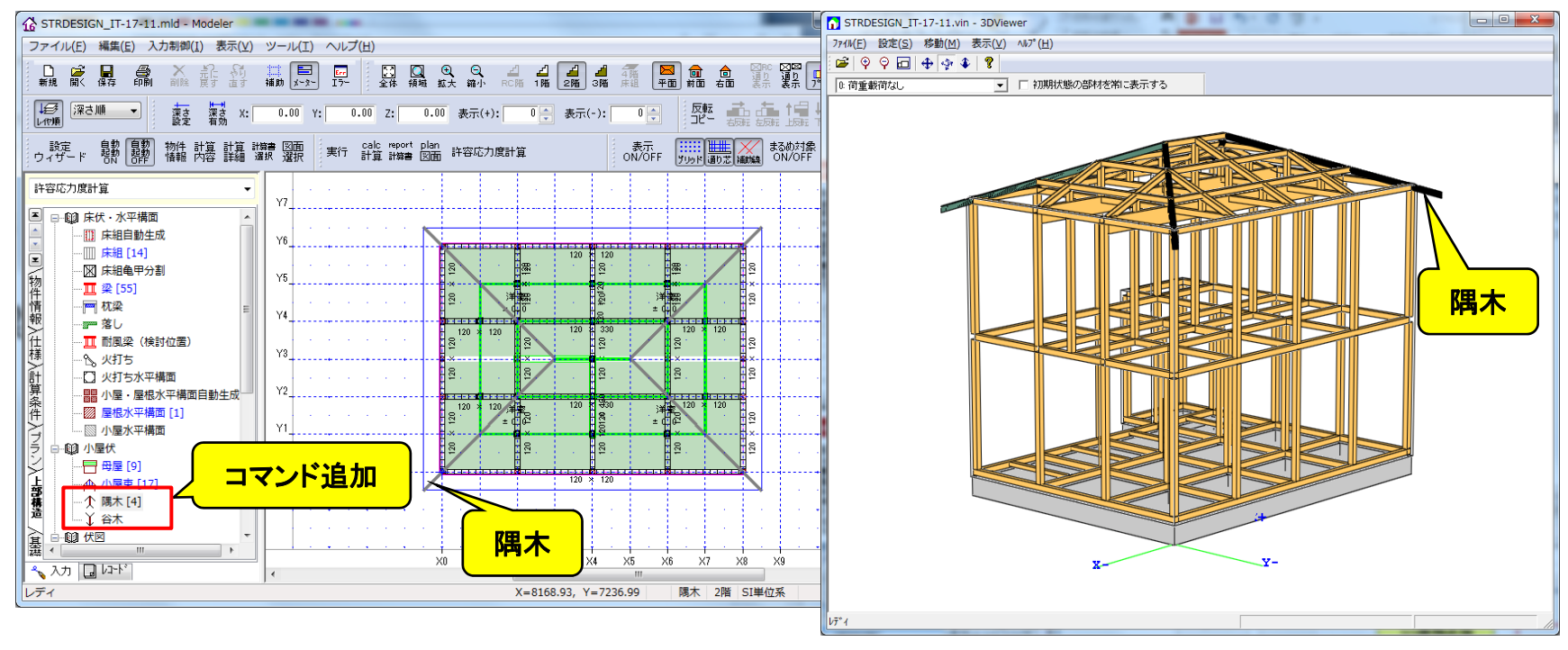

【3次元可視化ツール表示】

#### ■ 基礎未入力で構造計算に対応

■ 垂木の検討における屋根仕上げの指定対応(複数屋根検討対応)

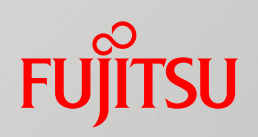

## 3.3 出力機能の強化

- 3.3.1 計算書出力枚数の削減
- 3.3.2 計算書の機能強化
- 3.3.3 図面出力の機能強化

3.3.1 計算書出力枚数の削減

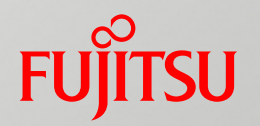

#### ■ 部材の結果を一覧表+危険順で出力

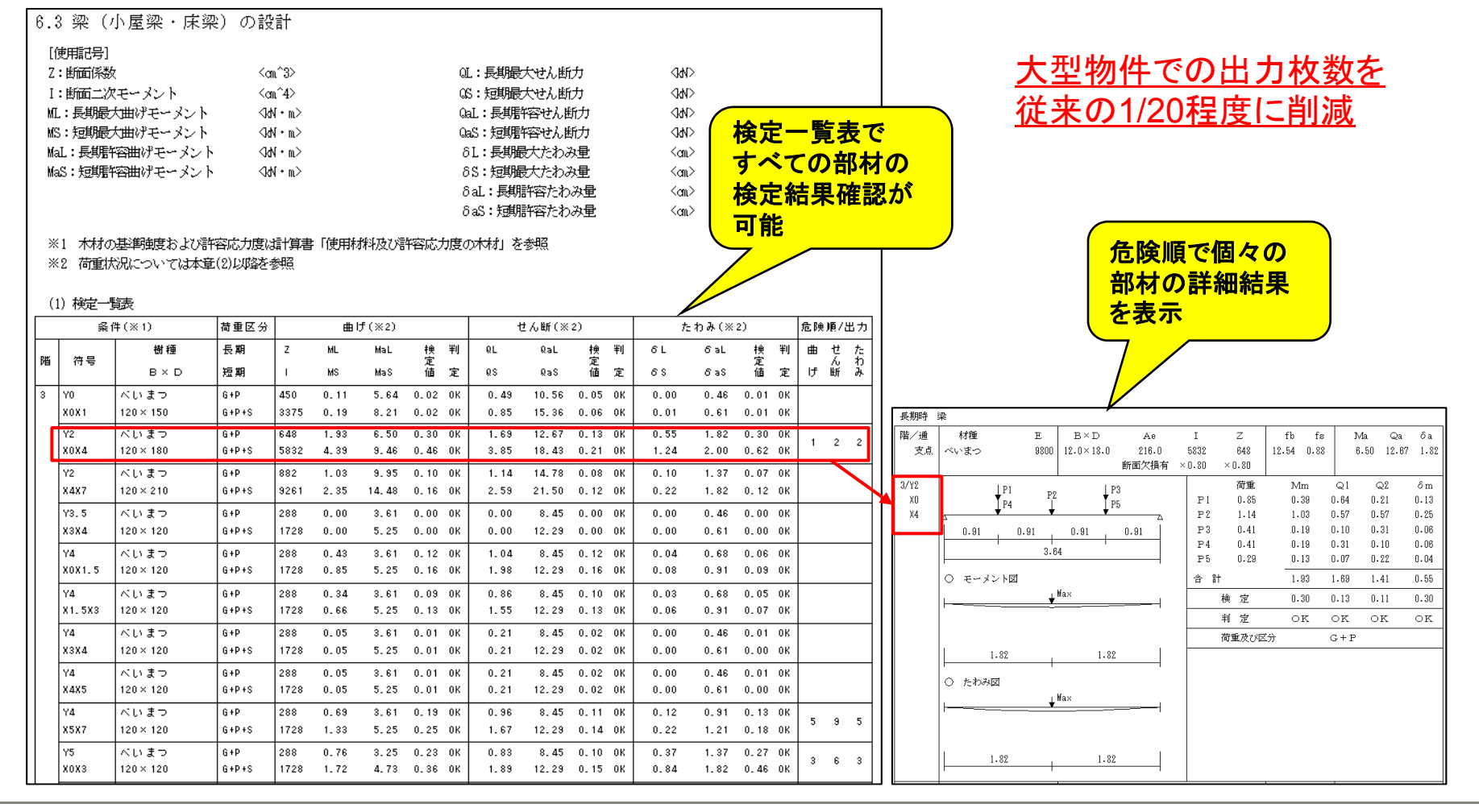

3.3.2 計算書の機能強化(1)

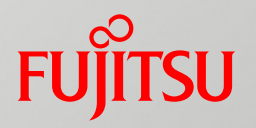

#### ■荷重逆追い結果出力機能

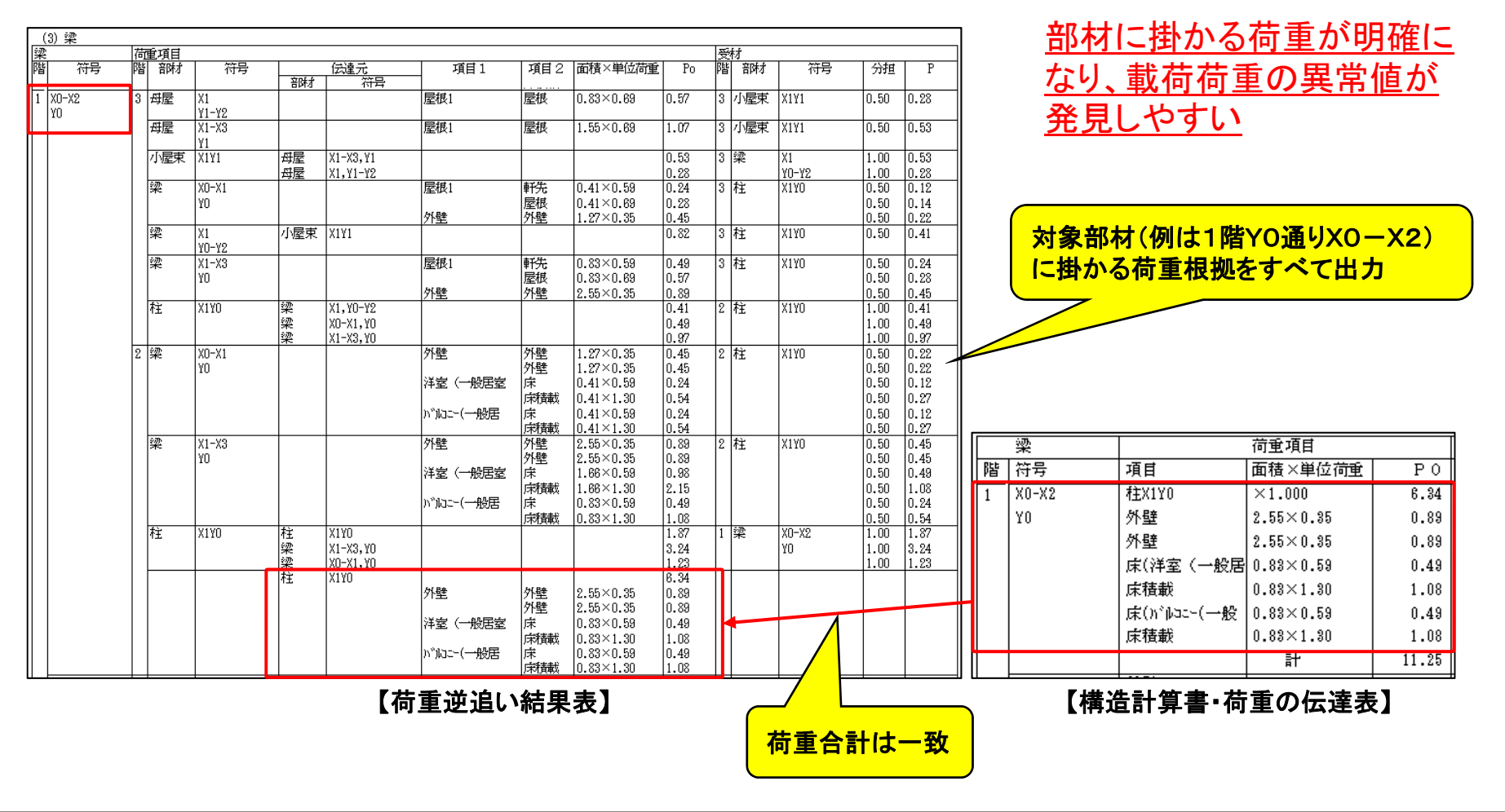

#### 3.3.2 計算書の機能強化(2)

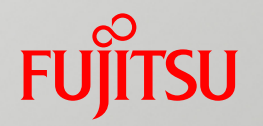

#### ■計算書画面でのNG箇所へのジャンプ機能

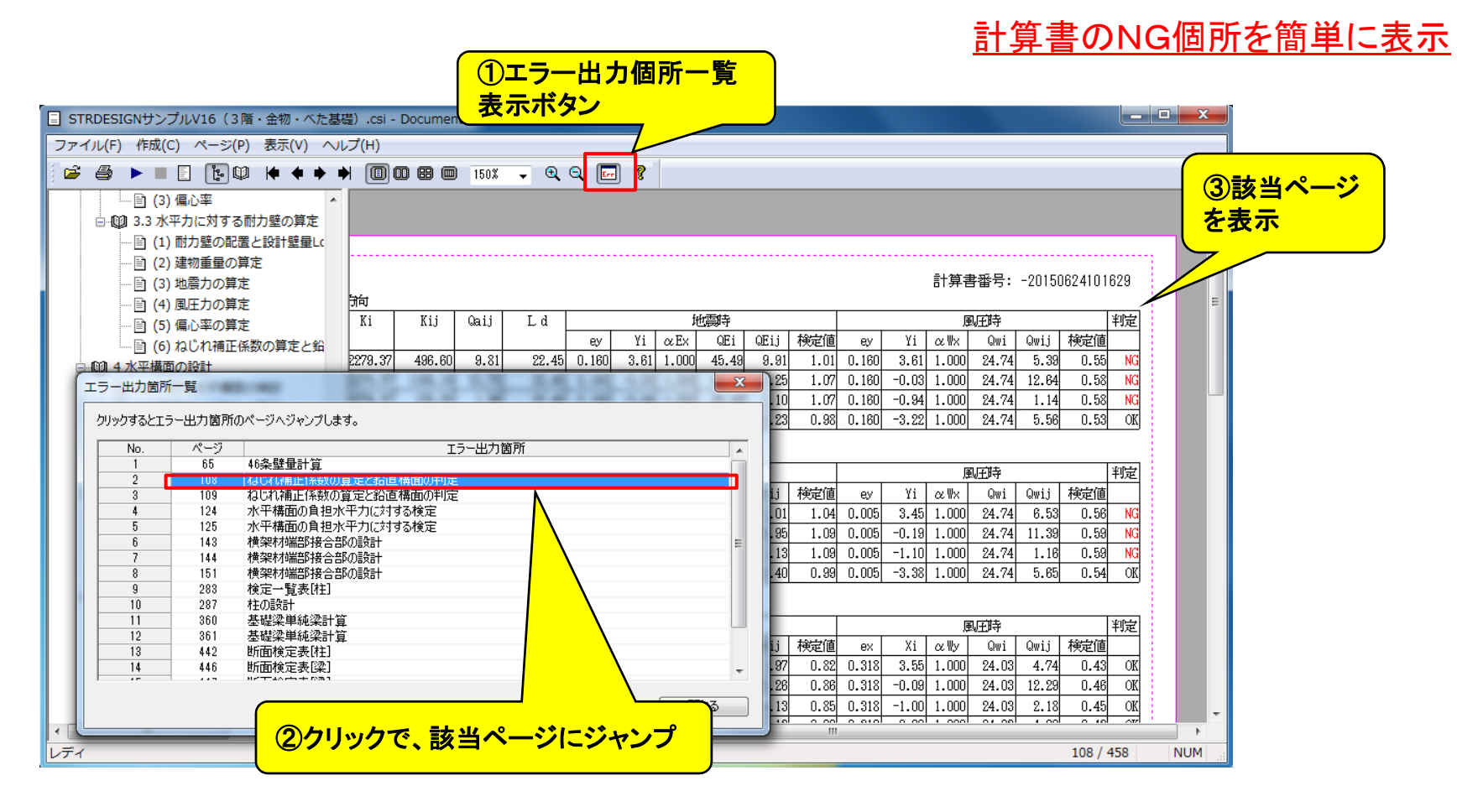

#### 3.3.3 図面出力の機能強化

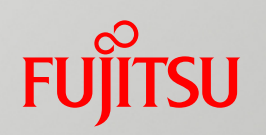

#### ■新たな出力図面の追加、凡例の強化

- ① 母屋伏図の新規出力(小屋伏図との表示部材の切り分け)
- ② 1階下半分の荷重を含む荷重分布図出力
- ③ 梁伏図への木材樹種の表示(図面上は記号表示、凡例に樹種名を記載)

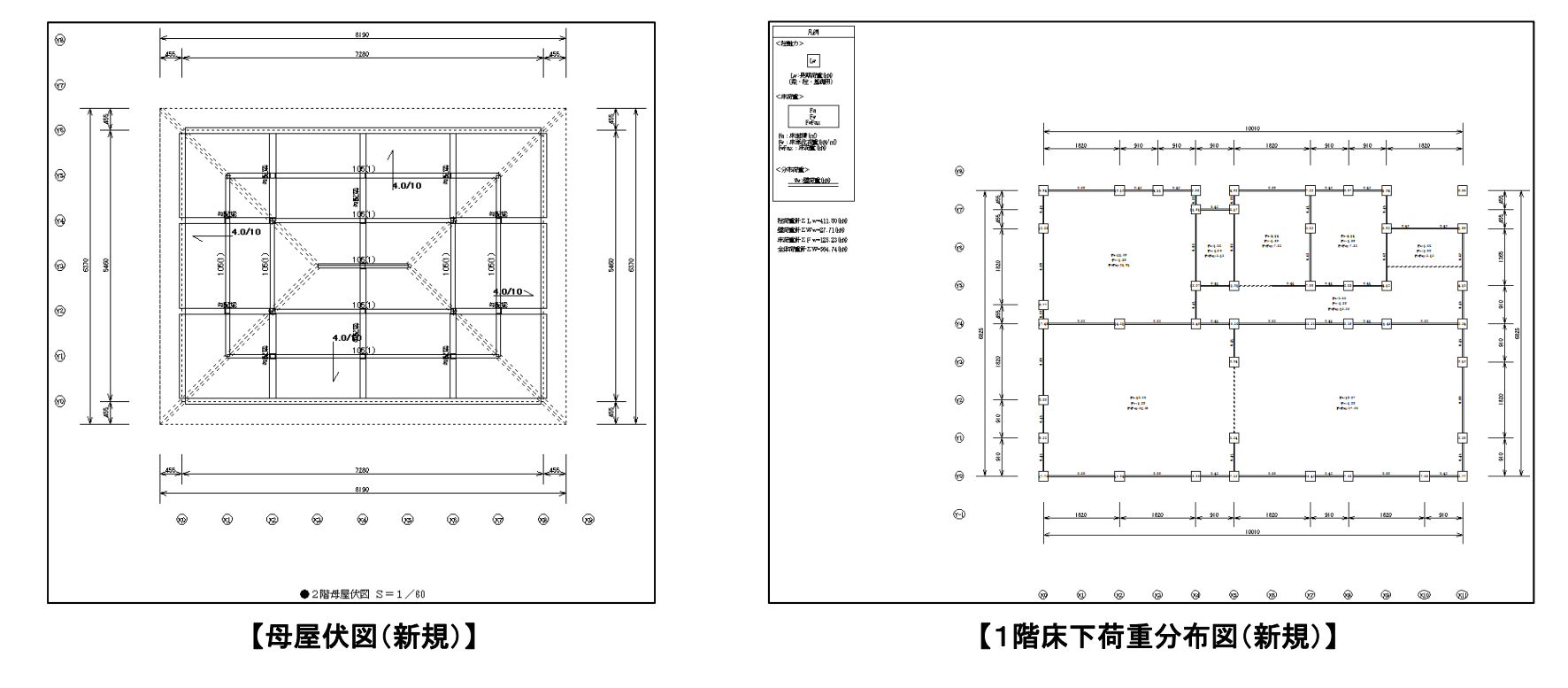

# FUJTSU

#### shaping tomorrow with you